# 

使用手册

中华书局有限公司 Zhonghua Book Company

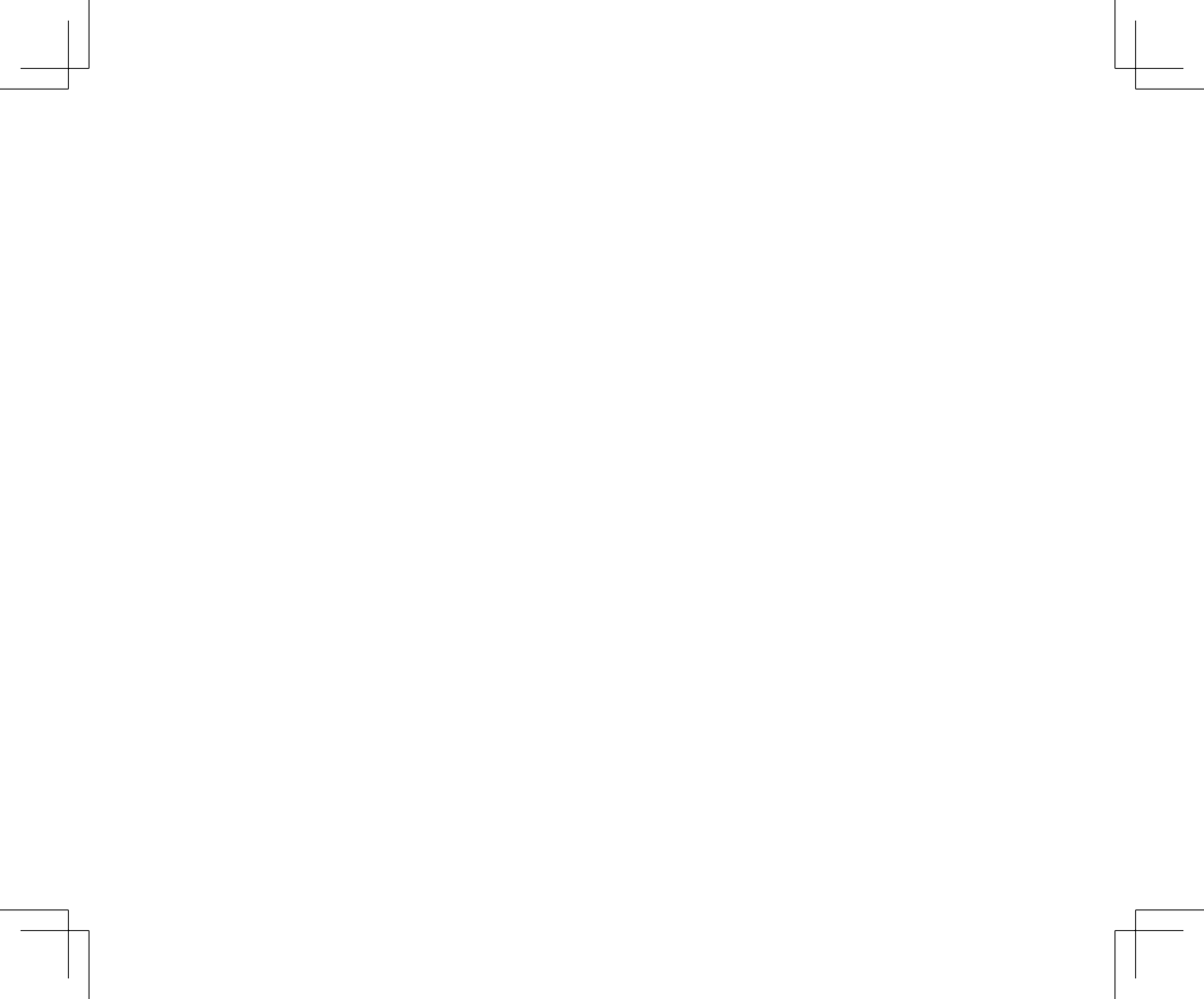

# 目 录

| 1 | 系统概 | 述         | . 1  |
|---|-----|-----------|------|
| 2 | 服务器 | 的安装、卸载与配置 | - 2  |
|   | 2.1 | 概述        | - 2  |
|   | 2.2 | 配置要求      | - 3  |
|   | 2.3 | 安装程序      | - 3  |
|   | 2.4 | 卸载程序      | - 8  |
|   | 2.5 | 更新程序      | - 11 |
| 3 | 客户端 | 的安装、卸载与配置 | - 13 |
|   | 3.1 | 概述        | - 13 |
|   | 3.2 | 配置要求      | - 14 |
|   | 3.3 | 安装程序      | - 14 |
|   | 3.4 | 卸载程序      | - 20 |
|   | 3.5 | 更新程序      | - 22 |
| 4 | 服务器 |           | - 23 |
|   | 4.1 | 概述        | - 23 |

|   | 4.2   | 用户管理  |       | 24 |
|---|-------|-------|-------|----|
|   | 4.3   | 载入电子书 | ۲     | 24 |
|   | 4.4   | 关闭服务器 | н<br> | 27 |
|   | 4.5   | 联机帮助  |       | 27 |
| 5 | 阅读器   |       |       | 29 |
|   | 5.1   | 功能区 — |       | 31 |
|   | 5.2   | 分类区 — |       | 40 |
|   | 5.3   | 工作区 — |       | 42 |
|   | 5.3.1 | 检索结果  |       | 42 |
|   | 5.3.2 | 文本 —— |       | 43 |
|   | 5.3.3 | 原书图像  |       | 47 |
|   | 5.4   | 其他    |       | 48 |
| 6 | 管理工   | 具 ——— |       | 49 |
|   | 6.1   | 新增账号  |       | 52 |
|   | 6.2   | 删除账号  |       | 53 |
|   | 6.3   | 修改账号  |       | 54 |
|   | 6.4   | 修改密码  |       | 54 |

# 1 系统概述

中华经典古籍库,是中华书局首度出版的大型数据库产品。

该产品利用中华书局已有的整理本古籍资源,建立全文检索和阅读系统。全文数据和图书原版图像一一对应,用户可通过图像页查看原书的版式信息。本产品还提供引用功能和必备的辅助工具。

系统基于客户端——服务器的形式 进行设计,如图1所示。

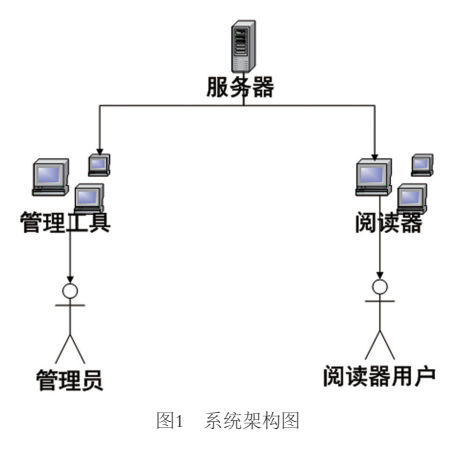

1

# 2 服务器的安装、卸载与配置

## 2.1 概述

中华经典古籍库的安装采用Windows桌面应用程序的标准安装方法。

服务器安装包中打包了安装中华经典古籍库服务器所必需的文件,包括:服务器、阅读器、管理器,其中阅读器和管理器为中华经典古籍库的客户端程序。

获取安装包之后,双击安装包内的Setup.exe文件,启动安装程序;如果是在WIN7系统上安装,则需要右键点击Setup.exe,执行右键菜单的"以管理员身份运行"命令,启动安装程序,然后根据提示操作即可完成安装。

安装完成之后,程序自动在桌面创建快捷方式,并在开始菜单下建立 "zhonghua"目录。

卸载服务器或客户端可以在开始菜单中的zhonghua目录下点击"**卸載中華經典 古籍庫**"或者在安装目录下的zhonghua文件夹中双击uninstall.exe图标,根据提示操 作即可。

# 2.2 配置要求

| 类别  | 推荐配置                     | 最低配置         |
|-----|--------------------------|--------------|
| 系统  | Microsoft Windows Server |              |
| CPU | Intel 酷睿 i3以上            | Intel P4 2.0 |
| 内存  | 4G                       |              |
| 硬盘  | 50G以上空闲空间                |              |
| 系统盘 | 4G以上空闲空间                 | 1G空闲空间       |
| 协议  | TCP/IP                   |              |
| 其他  | 无                        |              |

### 表格1 服务器安装配置要求

## 2.3 安装程序

安装客户端时需要计算机本身布置有xml环境, 若在此计算机上没有使用过 xml相关的程序, 则在点击setup安装后, 首先会弹出如图2所示窗口, 提示需要布置 xml环境, 点击"确定", 安装程序将自动开始布置xml环境, 完成后弹出如图3所示 窗口, 点击"确定"即开始客户端的安装。

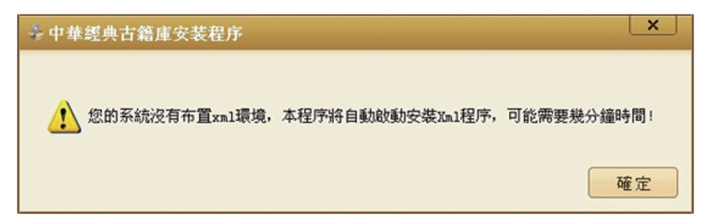

图2 提示布置xml环境

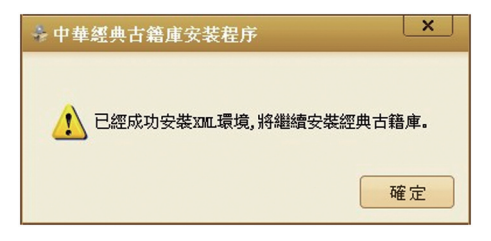

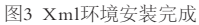

1.启动服务器的安装程序后,将弹出主服务器的安装界面,如图4所示,勾选图 像上的 "我已閱讀並同意用户授權合約" 项,点击 "安装" 按钮;

2.弹出如图5所示的界面,设置"中华经典古籍库"软件的安装路径及数据的存

储路径,可直接使用默认路径,软件默认安装在C:\Program Files下,数据默认安装在D盘,也可以点击"**瀏覽**"按钮,浏览选择安装路径。

**※注意:**数据的存储需50G左右的空间,用户可根据个人设备情况进行合理选择,空间不足时系统会给出提示(如图6),此路径下的文件夹将记录用户信息、电子书信息等数据,卸载时可选择保留,再次安装时需指定相同路径,即可使用保留数据,无需再加载电子书或输入用户信息。点击"下一步"按钮,即开始安装。

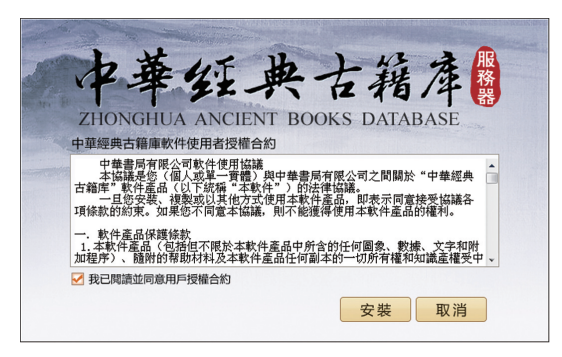

图4 安装服务器界面

|               | 中華 纴.                   | 典古籍           | 音庫    |
|---------------|-------------------------|---------------|-------|
| in the second | ZHONGHUA ANCIE          | ENT BOOKS DAT | ABASE |
|               | 安裝位置:                   |               |       |
|               | C:\Program Files\ZhongH | ua            | 瀏覽    |
|               | 電子書位置:                  |               |       |
|               | D:\ZHData               |               | 瀏覽    |
|               |                         | 上一步           | 取消    |

图5 配置安装路径

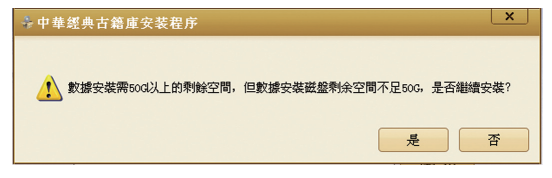

图6 空间不足提示

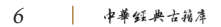

3. 安装完成之后,将弹出如图7
 所示的对话框,可根据具体情况自行
 选择"立即重啓"或"稍後重啓"。

※注意:重启的目的只是为了使 字体库里的字能够正常显示(字体库 FZSong-ZHSJ和FZSong-ZHSJ(SIP) 默认安装在C:\Windows\Fonts中),服 务器端如果不使用阅读器,也可以不 重启。

4. 关闭图7所示的对话框之后, 将弹出如图8所示的安装完成对话 框,点击"完成"按钮,关闭对话框, 完成服务器的安装。

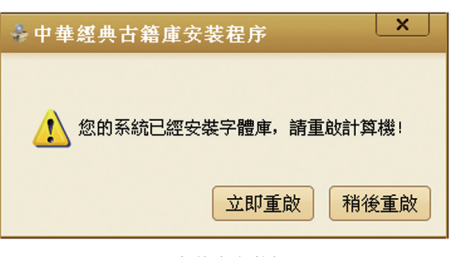

图7 字体库安装提示

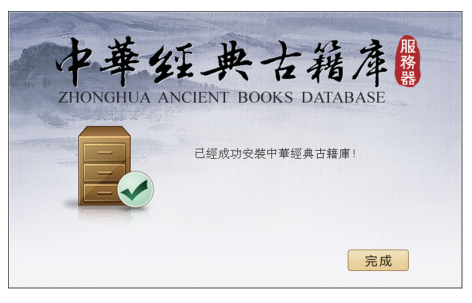

图8 服务器安装完成

## 2.4 卸载程序

启动卸载程序后,将弹出卸载界面,如图9所示。

卸载程序时,若有客户端正在运行,请先将其关闭后再进行卸载操作,确认卸 载请点击右下角的"**卸**載"按钮,根据系统提示操作,即可完成卸载。

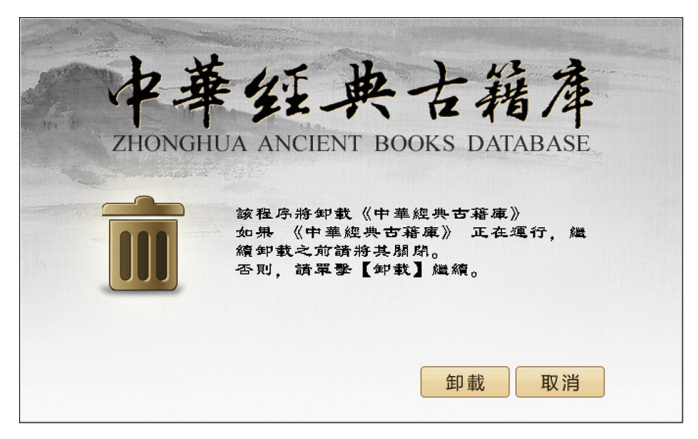

图9 程序卸载

在卸载过程中,程序会先后跳出卸载数据、字体库的窗口,如图10和图11所示, 选择"是",数据、字体库将连同程序一起被卸载,选择"否"或右上角的关闭则程序 被卸载,但用户信息、电子书等数据或字体库将被保留;若选择保留,下次安装时可 以不重新加载电子书或重装字体库。

卸载完成后将弹出如图12所示的对话框,点击"完成"即可关闭。

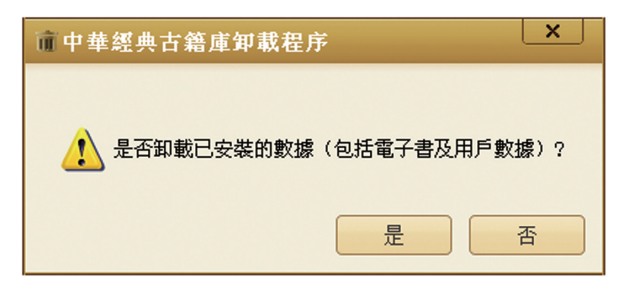

图10 数据卸载

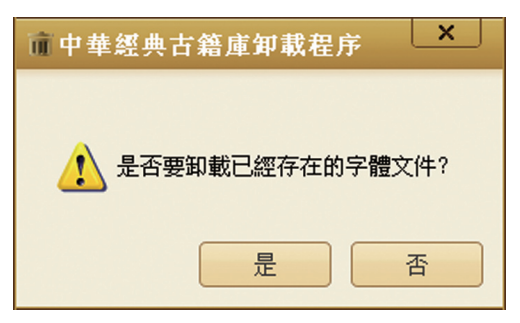

图11 字体卸载

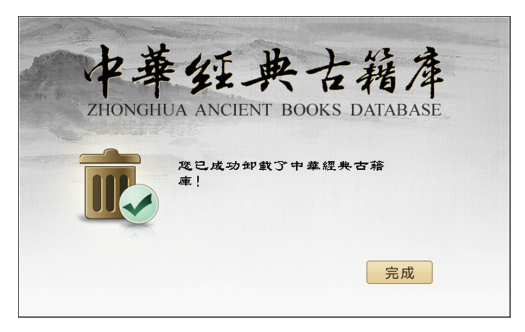

图12 卸载完成

若没有卸载字体库,下次安装时,程序会跳出替换字体的窗口,如图13所示,选择"是"即可替换字体,选择"否"或右上角的关闭则保留原有字体,无需重启。

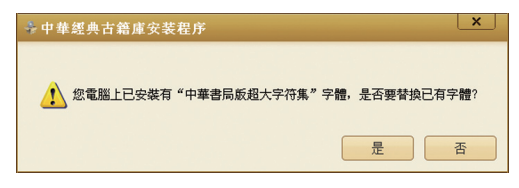

图13 替换字体

# 2.5 更新程序

在系统已安装程序的情况下,用户可在不卸载的基础上直接更新新版程序,安 装时系统会提示是否对旧版本进行升级,如图14所示。

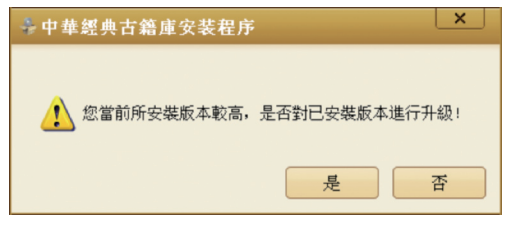

图14 升级旧版本

若新安装的版本与已有版本相同,则系统会提示是否进行修复,如图15所示。

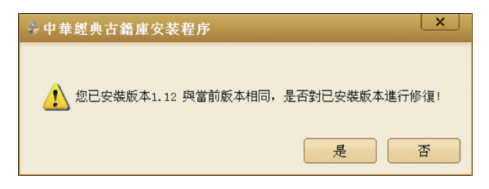

图15 修复相同版本

若新安装的版本为更旧的版本,系统则会提示已安装版本号,用户无法进行版 本替换,如图16所示。

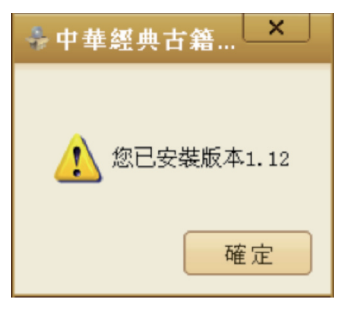

图16 已安装版本号提示

# 3 客户端的安装、卸载与配置

## 3.1 概述

中华经典古籍库的安装采用Windows桌面应用程序的标准安装方法。

客户端安装包中打包了安装经典古籍库客户端所必需的文件。

获取安装包之后,双击安装包内的Setup.exe文件,启动安装程序;如果是在WIN7系统上安装,则需要右键点击Setup.exe,执行右键菜单的"以管理员身份运行"命令,启动安装程序,然后根据提示操作即可完成安装。

安装完成之后,程序自动在桌面创建快捷方式,并在开始菜单下建立 "zhonghua"目录。

卸载客户端可以在开始菜单中的zhonghua目录下点击"**卸載中華經典古籍 庫**"或者在安装目录下的zhonghua文件夹中双击uninstall.exe图标,根据提示 操作即可。

13

# 3.2 配置要求

| 类别  | 推荐配置                 | 推荐配置         |  |
|-----|----------------------|--------------|--|
| 系统  | Microsoft Windows 7  |              |  |
|     | Microsoft Windows XP |              |  |
| CPU | Intel 酷睿 i3以上        | Intel P4 2.0 |  |
| 内存  | 2G以上                 | 1G           |  |
| 硬盘  | 1G空闲空间               |              |  |
| 系统盘 | 1G以上空闲空间             |              |  |
| 协议  | TCP/IP               |              |  |
| 分辨率 | 高清                   | 1024*768     |  |
| 其他  | 无                    |              |  |

### 表格 2 客户端安装配置要求

# 3.3 安装程序

安装客户端时需要计算机本身布置有xml环境,同时需要指定服务器IP地址。 若在此计算机上没有使用过xml相关的程序,则在点击setup安装后,首先会弹

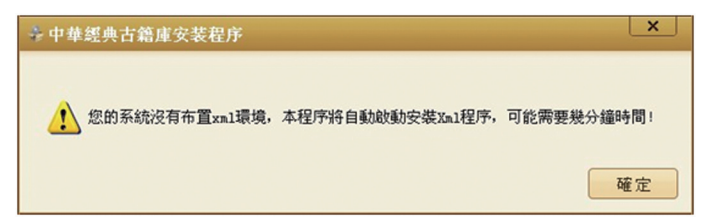

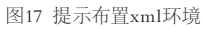

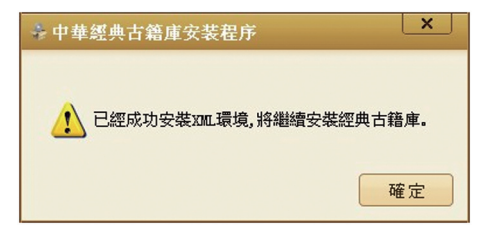

图18 Xml环境安装完成

出如图17所示窗口,提示需要布置xml环境,点击"确定",安装程序将自动开始布置 xml环境,完成后弹出如图18所示窗口,点击"确定"即开始客户端的安装。

15

1. 启动客户端的安装程序后,弹出如图19所示的界面,勾选"我已閱讀並同意用 户授權合約"后,点击"安装"按钮,弹出如图20所示的界面,可浏览选择客户端的 安装路径,也可直接使用默认路径,软件默认安装在C:\Program Files下;

2. 点击"自動檢測",程序将检测局域网范围内的服务器,若没有检测到已开启的服务器(如图21所示),则可以手动输入需要连接到的服务器的IP地址;

※注意: 若已知服务器IP地址, 程序会在此处预设, 用户直接点击下一步即可。

 3. 个人用户若要自行修改初始密码则需勾选图20左下角的"中華經典古籍庫用 户管理器"项,安装用户管理工具,用于修改密码(使用公共账号则无需安装该工 具);

4. 点击"**下一步**"按钮, 弹出如图22所示的对话框, 提示"中华经典古籍库"所 需字库已安装, 用户可根据实际情况选择立即重启或稍后重启计算机。

※注意:重启的目的是为了使字体库里的字能够正常显示(字体库FZSong-ZHSJ和FZSong-ZHSJ(SIP)默认安装在C:\Windows\Fonts中),如果不重启,将会 影响数据在客户端中的显示。

5. 点击图23中的"完成",关闭该对话框,即完成客户端的安装。

如果在安装客户端时指定的IP地址不正确,或者安装后想要改变所连接的服务器,可以在登录客户端(包括管理工具和阅读器)时,使用【用户名@新服务器的IP地址】的格式登录新的IP地址指定的服务器。下次登录时,使用用户名即默认登录新的服务器。

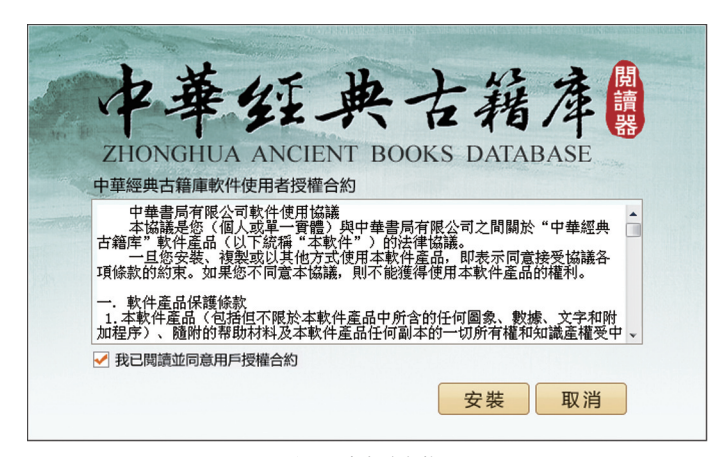

图19 客户端安装

| ZI | P華红典古籍產品                     |
|----|------------------------------|
|    | 安裝位置:                        |
|    | C:\Program Files\ZhongHua 瀏覽 |
|    | 服務器IP地址:                     |
|    |                              |
|    | □ 中華經典古籍庫用戶管理器               |
|    | 上一步」「下一步」「取消」                |

图20 配置安装路径及设置服务器IP地址

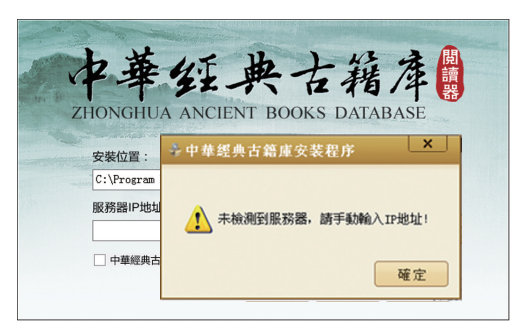

图21 未检测到服务器

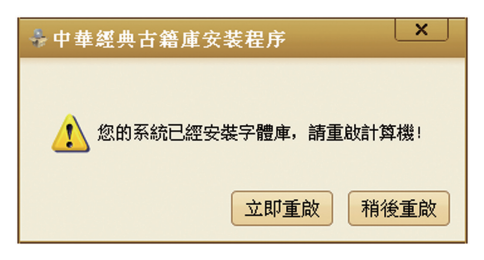

图22 字体库安装提示

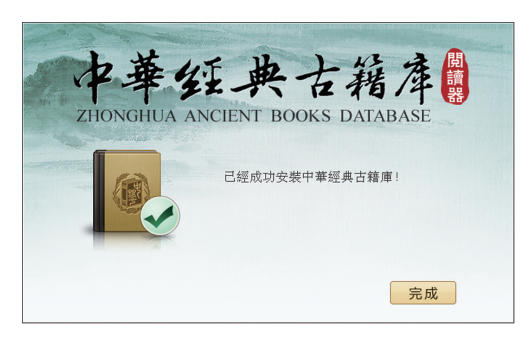

图23 客户端安装完成

# 3.4 卸载程序

启动卸载程序后,将弹出卸载界面,如图24所示,点击右下角的"**卸載**"按钮, 根据提示操作,即可完成程序的卸载。

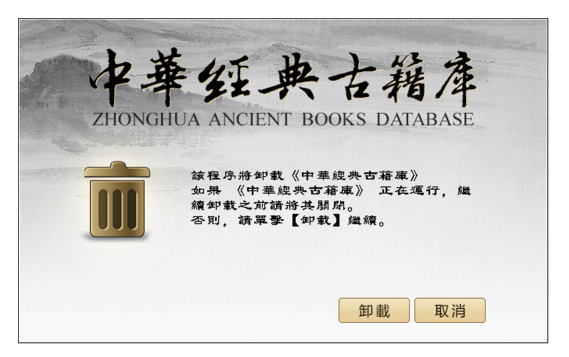

### 图24 程序卸载

在卸载过程中,程序会自动跳出卸载字库的窗口,如图25所示,选择"是",字体库将连同程序一起被卸载,选择"否"或右上角的关闭则程序被卸载,但字体库被保留,下次安装时可以不重装字体库。

卸载完成后将弹出如图26所示的对话框,点击"完成"即可关闭。

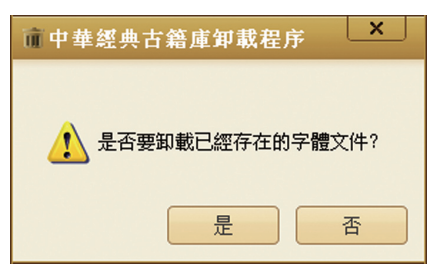

图25 字体卸载

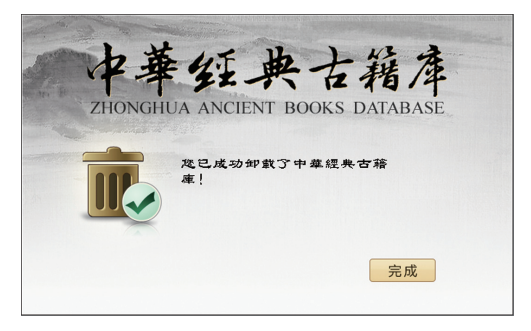

图26 卸载完成

若没有卸载字体库,下次安装时,程序会跳出替换字体的窗口,如图27所示,选择"是"即可替换字体,需再次重启;选择"否"或右上角的关闭则保留原有字体,无 需重启。

| ♣ 中華經典古籍庫安装程序          | ×                       |
|------------------------|-------------------------|
| 1 忽電腦上已安裝有"中華書局飯超大字符集" | <b>' 字體,是否要</b> 替換已有字體? |
|                        | 是否                      |

图27 替换字体

# 3.5 更新程序

同服务器更新,见2.5更新程序。

# 4 服务器

# 4.1 概述

服务器是中华经典古籍库系统正常运行的核心。只有启动服务器之后,客户端 才能正常运行。

服务器没有工作界面,启动之后,自动隐藏在任务栏,其图标显示为"**三**"。在 服务器图标上点击右键,弹出如图28所示的菜单,包括四项可执行命令。

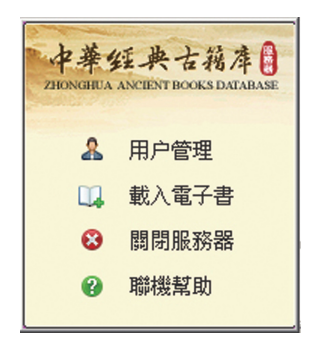

图28 服务器菜单

4.2 用户管理

执行此命令,启动管理工具,可以对用户进行管理,具体操作会在客户端章节进行详细讲解。

4.3 载入电子书

执行此命令,弹出如图29所示的对话框。

| 选择电子书    |         |    | ×  |
|----------|---------|----|----|
| 電子書路徑:   |         |    |    |
| 認證文件:    |         |    |    |
| 立件和書     | ,       |    |    |
| 又目列表     |         |    |    |
|          |         |    |    |
|          |         |    |    |
|          |         |    |    |
|          |         |    |    |
|          |         |    |    |
|          |         |    |    |
|          |         |    |    |
| □ 覆蓋書庫中已 | 有的同一電子書 |    |    |
|          |         | 確定 | 取消 |
|          |         |    |    |

图29 选择电子书1

浏览选择电子书(enleb格式文件)的存放路径及认证文件(即以"serial"为拓 展名的文件,包含了用户信息和密码文件,用于授权和加密,必须添加认证文件后才 能载入电子书),将在文件列表中显示电子书路径下的电子书,如图30所示。

| 选择电子书                                                                                                    |                               | × |
|----------------------------------------------------------------------------------------------------|-------------------------------|---|
| 電子書路徑:                                                                                                    | E:\部門共享\lebtemp\enleb20140107 |   |
| 認證文件:                                                                                                    | E:\部門共享\中华书局.serial           |   |
| 文件列表                                                                                                    |                               |   |
| 七國焉。enleb<br>三國焉。enleb<br>三國帝夢。enleb<br>三道筆記。enleb<br>三猶記事本末。en<br>不常端编。enleb<br>三者記事本末。en<br>不常端鏡也。enleb<br>乙卯物記。enleb<br>九九錄夏錄.enleb<br>二程集,enleb<br>二程集,enleb | leb<br>D                      |   |
| □ 覆蓋書庫中已                                                                                                    | 有的同一電子書                       |   |
|                                                                                                    | 確定                            |   |

图30 选择电子书2

如果希望覆盖已有的电子书,则勾选图30中的"覆盖书库中已有的同一电子书" 项,然后在文件列表中选中需要加载的电子书,可以通过按住ctrl或shift同时选择多 个,点击"确定",系统即开始加载电子书,如图31所示。

| E:\部門共享\Jebtemp\enleb20140107\李太白全集.enleb 正 | Ġ. |
|---------------------------------------------|----|
| 取消                                          |    |

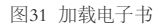

电子书加载完成之后,弹出如图32所示的对话框,点击"关闭",完成电子书的加载。

| 셖 | 课                                       |              | ×  |
|---|-----------------------------------------|--------------|----|
|   | 电子书<br>E:\部門共享\/ebtemp\enleb20140107\李太 | 添加结果<br>成功添加 |    |
|   |                                         |              |    |
|   |                                         |              |    |
|   |                                         |              |    |
|   |                                         |              |    |
|   |                                         |              |    |
|   |                                         |              | 关闭 |

图32 成功加载电子书

若添加同一本电子书时未勾选"**覆盖书库中已有的同一电子书**",则系统会自动 弹出图33所示窗口,提示"**已经加入书库了**",点击"关闭"取消此次添加。

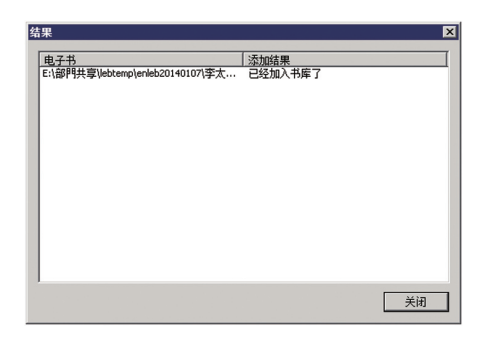

图33 重复添加

### 4.4 关闭服务器

执行此命令,将关闭服务器程序。

### 4.5 联机帮助

执行此命令,将打开如图34所示的帮助对话框,可以根据需要选择查看其中的 服务器帮助信息、管理工具帮助信息、版权信息、使用协议及中华书局的联系信息。

27

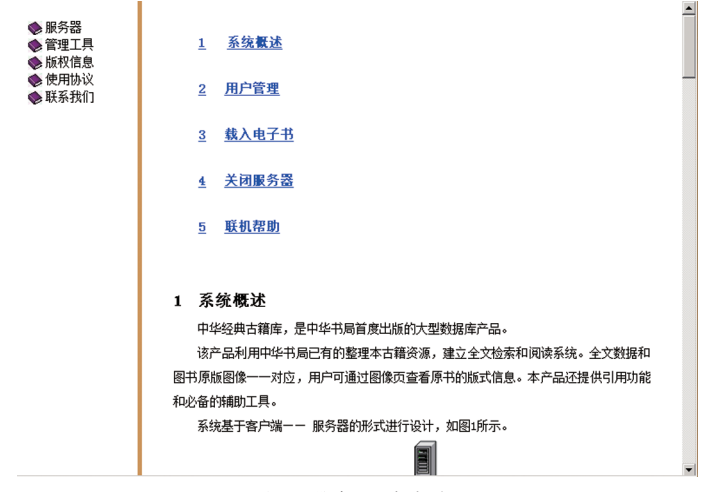

图34 服务器联机帮助

# 5 阅读器

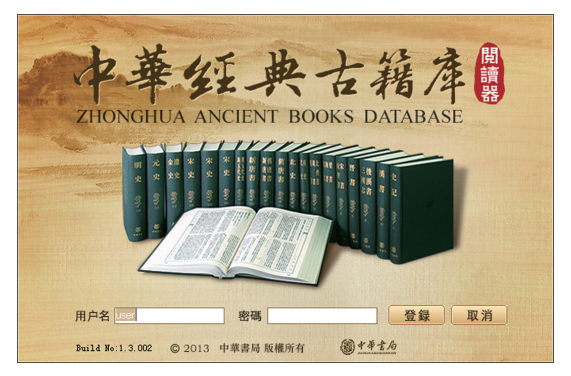

图35 阅读器登录界面

阅读器的登录界面如图35所示,输入合法的用户名及密码,即可登录阅读器。 服务器端在安装时预置了公共账户user,密码为空,故公共用户在登录客户端时点击 "登録"即可。

登录阅读器之后的界面如图36所示。

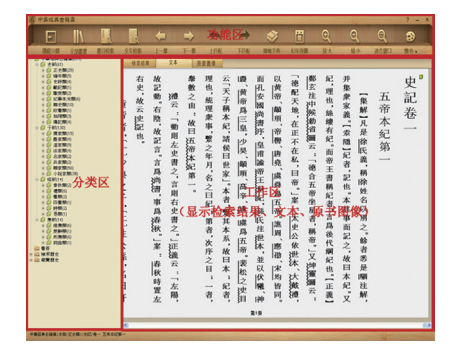

图36 阅读器工作界面

从图36可知,阅读器工作界面可以分为三个区,包括:功能区、分类区及工 作区。

功能区提供常用的命令按钮。

分类区根据图书所属部类分类显示图书目录以及书签、检索历史和浏览历史。

工作区包括三个工作界面,以选项卡的形式进行切换,分别为:检索结果、文本、原文图像。检索结果界面用于显示符合检索条件的匹配项;文本界面用于显示 古籍文本内容;原文图像界面用于显示原书版面图像。

# 5.1 功能区

功能区提供了阅读器常用的操作命令按钮,下面将从左至右依次介绍功能区按钮的作用。

隱藏分類、顯示分類:点击此命令按钮,将会隐藏、显示分类区;

全部圖書:点击此命令按钮,在"檢索結果"界面会列出所有图书信息,在分类 区也会列出所有图书目录。

書目檢索:执行此命令,将弹出如图37所示的对话框,通过书名、作者、丛书以 及书籍简介检索图书;如果勾选了"應用漢字關聯"项,则在检索时会进行汉字关联 (如:繁简关联),不勾选则用户输入简体字无法检索到繁体字、异体字。

| 書目檢索                                           | ?   |
|------------------------------------------------|-----|
|                                                |     |
| 書名:                                            | -   |
| 作者:                                            | - 1 |
| 22章 ·                                          | - 1 |
| 取百 · ]                                         | - 1 |
| 「「「」」<br>「「「」」「「「」」「「「」」「「」」「「」」「「」」「」」「「」」「」」 |     |
| ≥ /應用/夹子/防御卵                                   |     |
|                                                |     |
| 確定 取                                           | 2消  |
|                                                |     |

图37 書目檢索

全文檢索:执行此命令,将弹出如图38所示的对话框,录入需要检索的关键 词,选择检索的范围,设置检索选项,然后点击"确定",系统会在全部图书中检索 符合条件的项,并在"**檢索結果**"界面显示检索结果。

检索支持"并"、"或"、"非"等多个检索词集合检索功能,分别通过在检索词 之间添加空格、"|"及"-"的方式实现。以"李白"和"杜甫"两个检索词为例,输入 "李白 杜甫",则检索结果为同时匹配李白和杜甫两个检索词的文本;输入"李白| 杜甫",则检索结果为匹配李白的文本+匹配杜甫的文本;输入"李白-杜甫",则检 索结果为匹配李白-匹配杜甫的文本。

当检索人名时,可点击"同**義**詞"按钮进入人名异称页,勾选需要关联的异称, 点击确定进行检索,如图39所示。

检索范围中的"正文"对应书中的正文,"校注"即对应书中的注释、校勘,"書 名"对应加书名线"\_\_\_\_\_"的文本,"專名"对应加专名线"\_\_\_\_"的文本,主要是人 名、地名等专有名词,"標題"则对应各级标题。

检索选项中默认勾选了"使用漢字關聯"、"顯示匹配上下文",表示检索词支 持繁简等关联转换,并且在检索结果页会显示匹配项的上下文,建议用户保留这两

项的勾选状态。勾选"模糊檢索",系统将在检索词的基础上扩大检索范围,可以忽略检索词中的一个字进行匹配。在专名、书名内检索时可选择勾选"專名書名完全匹配",用于精确检索带专名线或书名线的词,在其他检索范围内勾选此项,系统会跳出图40所示窗口进行提示。

| 全文檢索      |      |           | ?   |
|-----------|------|-----------|-----|
| 榆玄關鍵词·    |      |           |     |
|           |      |           | 同義詞 |
| - 檢索範圍    |      |           |     |
| ● 不限制     | ○ 正文 | 〇 校注      |     |
| ○書名       | ○ 專名 | ○ 標題      |     |
| 檢索選項      |      |           |     |
| □模糊檢索     |      | ✔ 應用漢字關聯  |     |
| □ 專名書名完全[ | 西西   | ☑ 顯示匹配上下文 |     |
|           |      |           |     |
|           |      | 確定        | 取消  |

图38 全文檢索

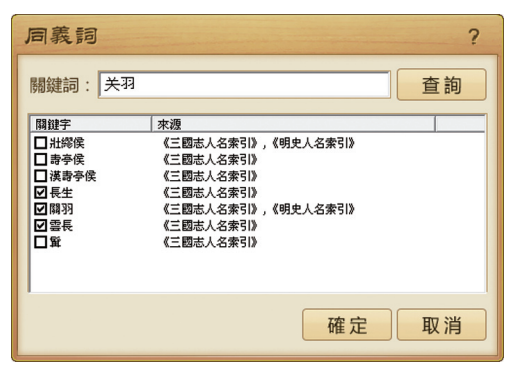

图39 同义词关联检索

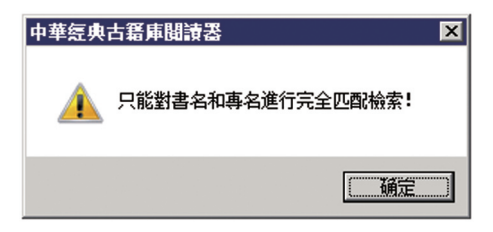

图40 完全匹配检索

上一章:跳转到书籍的上一个篇章进行阅读。

下一章: 跳转到书籍的下一个篇章进行阅读。

上匹配:执行检索操作之后,如果检索出多个符合检索条件的项,执行此命令 将显示上一个匹配项。(只能跳转同一本书中的匹配项)

下匹配:执行检索操作之后,如果检索出多个符合检索条件的项,执行此命令将显示下一个匹配项。(只能跳转同一本书中的匹配项)

聯機字典:执行此命令,弹出如图41所示的对话框,可以输入单个字符,查询其 释义。联机字典支持汉字关联。

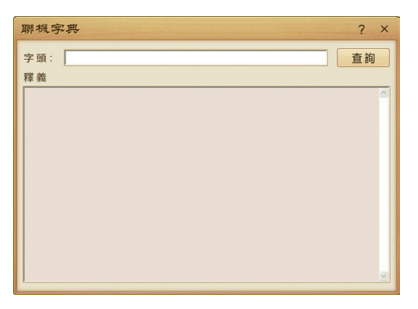

图41 聯機字典

紀年换算:执行此命令,将弹出如图42所示的对话框,可以设置查询条件,执行 对应的查询。该工具收录了自夏(约公元前21世纪,系统默认起始值为-2100)至清 宣统三年(1911)的纪年,每一年包含干支、时期、政权、帝号、帝王名字、年号、年份 等信息,用户可根据需要按照公元、干支直接查询,也可以输入关键词进行筛选:

按照公元查询时,在公元年的输入框中输入相应的年份即可,公元前的年份需加-表示,如要查询公元前200年,则需输入-200。

按照干支查询时,直接通过下拉框进行选择即可。

按照其他纪年信息进行查询时,用户可以直接在下方的各项下拉框中选择时 期、政权、帝王(包括帝号和帝名)、年号、年份中的若干项,点击查询即可。由于时 期、政权、帝王、年号、年份自上而下有包含关系,所以在选定了上一项之后,下一项 的下拉范围也会做相对应的改变,如需更换查询,则需更改最上一级下拉框。另外, 由于各类别项相互匹配,若除选定项外的其他类别项只有一个匹配结果,则系统会 自动弹出。

用户也可以先通过关键词做第一步筛选,以缩小在后面下拉菜单中的选择范围。输入时期、政权、帝号、帝王名字、年号等关键词(只能为其中的一类,例如汉武

36 中華经典古籍库

帝应该用"汉"或者"武帝"进行筛选,一旦包含多项则无筛选结果,如图43所示)。 点击"篩選"后,下方的各项下拉框将自动跳转至匹配的范围,如图44所示,用户可 根据需要进行第二步筛选。

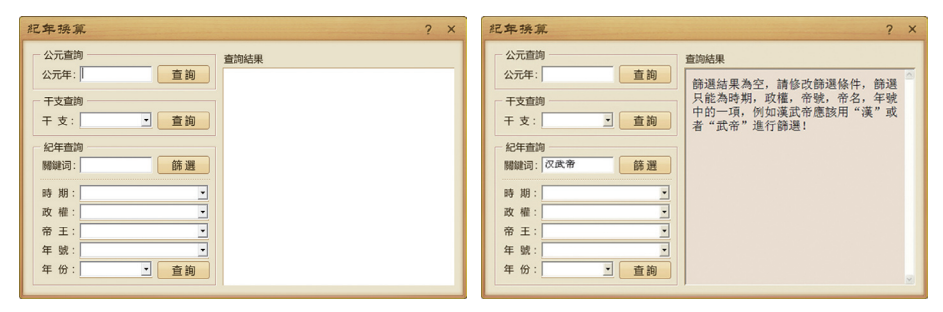

图42 紀年换算

图43 关键词输入错误

37

| 紀年換算 ? >                                                                                                    | × |
|----------------------------------------------------------------------------------------------------|---|
| 公元信約       查詢號果         平支查詢       开支:         平支查詢       更適適         定年查詢       原源:         定年查詢       原源:         印度:       ···································· |   |

图44 筛选完成

如果想进行新的查询,之前无论是通过关键词筛选还是直接通过下拉框查询 都可以在关键词为空的前提下点击"篩選"将各项清空,从而进行新的查询。

如果只是想扩大查询范围,即取消个别已选择的项,则可以通过选择下拉框中的白条(第一个空选项),自下而上清空。例:首先查询了一个特定年号的纪年,如北 宋建隆1年(见图45),又想看看北宋政权下的所有纪年情况,就可以通过选择空选 项(见图46),先清空年号,再清空帝王的方式实现(见图47):

| 紀年換算                                       |                                  |               |                            | ? × |
|--------------------------------------------|----------------------------------|---------------|----------------------------|-----|
|                                            | 查询結果<br>公元:960<br>干支:庚申<br>時期:北末 |               |                            |     |
|                                            | 政權 帝號                            | 帝名            | 年份建1                       | 備註  |
| · 師 選 · · · · · · · · · · · · · · · · ·    | 11.不 祖<br>後周 恭<br>帝              | 柴宗訓           | 隆 <sup>1</sup><br>顯<br>德 7 |     |
| 政權:北宋     ▼       帝王:太祖趙匡胤     ▼           | 遼 世宗                             | 耶律述律<br>(耶律璟) | 應 10                       |     |
| 年號: 建隆 · · · · · · · · · · · · · · · · · · | 南漢                               | 劉畿            | 大<br>寶 3                   |     |
|                                            | -Jk.蓮                            | 翅山幼           | 4                          |     |

图45 北宋建隆1年查询结果

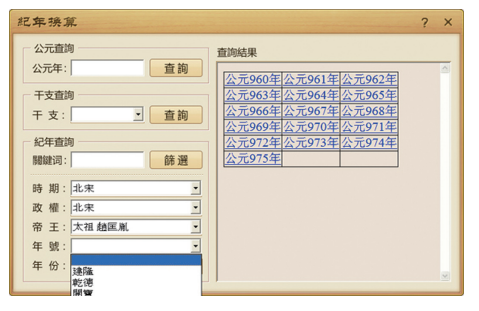

图46 选择空选项清空

| 紀年操算             | ? ×                                                                                    |
|------------------|----------------------------------------------------------------------------------------|
| 公元查詢             | 查询结果                                                                                   |
| 公元年: 查詢          | 公元960年 公元961年 公元962年                                                                   |
| 干支查詢             | 公元963年 公元964年 公元965年                                                                   |
| 干支: 查詢           | 公元966年 公元967年 公元968年                                                                   |
| 6707 1010        | <u>公元969年</u> <u>公元970年</u> <u>公元971年</u>                                              |
| 20年世间<br>1980年2月 | <u>公元972年</u> <u>公元973年</u> <u>公元974年</u><br><u>公元975年</u> <u>公元976年</u> <u>公元974年</u> |
| 開建词:             | 公元973年 公元976年 公元977年                                                                   |
| 時期:北宋 🔹          | 公元981年 公元982年 公元983年                                                                   |
| 政 權:北宋 •         | 公元984年 公元985年 公元986年                                                                   |
| 帝王:              | 公元987年 公元988年 公元989年                                                                   |
| 年號:              | 公元990年 公元991年 公元992年                                                                   |
| 年份: 一            | <u>公元993年</u> <u>公元994年</u> <u>公元995年</u>                                              |
|                  | <u> <u>∞</u>π996<u></u><u>↔</u> <u>∞</u>π997<u></u><u>↔</u> <u>∞</u> <u>∞</u></u>      |

图47 北宋政权纪年情况

放大:放大视图显示尺寸。

缩小:缩小视图显示尺寸。

適合窗口:以适合窗口的尺寸进行显示。

顔色:设置文本和原文图像显示时的颜色配置,包含文字、背景、框线、选中文 字、选中背景、匹配文字、匹配背景七项,系统自带五种配色,用户可自定义。

# 5.2 分类区

分类显示所有图书,同时显示书签列表、检索历史列表、浏览历史列表。

点击左侧的"+"或双击标题能展开下级 目录。

用鼠标左键点击分类区的项,系统会同步在工作区显示对应的结果内容,即文本和 原书图像界面同时跳转至该卷的卷首。

执行检索命令之后,如果某卷中有符合 条件的检索项,则该卷名称前的图标会标成 黄色,名称后会显示一个星号(\*),如图48所 示,点击该卷名,文本界面会自动跳转至匹配 项所在位置。

※注意:使用公共账户登录时,在关闭 客户端后,书签、检索历史、浏览历史将被 清空。

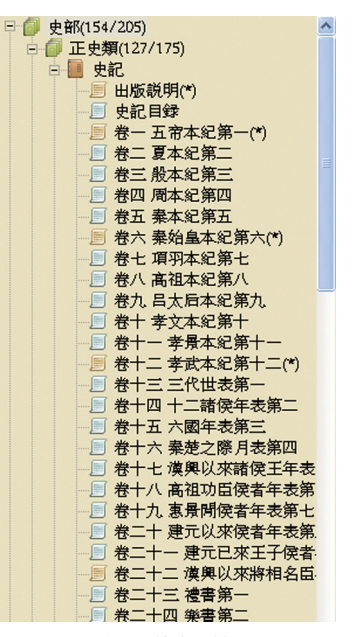

图48 检索星号

# 5.3 工作区

5.3.1 检索结果

执行检索命令,如点击功能区的"全部圖書"、"書目檢索"、"全文檢索"等检 索命令后,在该界面显示所有符合检索条件的匹配项。

如图49所示,红色显示的文字即为匹配项,绿色显示的文字为匹配项所在书目

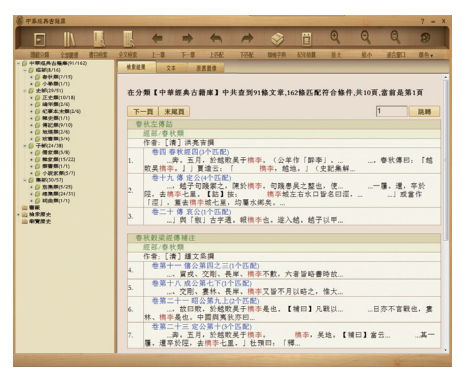

图49 检索结果页

及书目分类,蓝色显示的文字为匹配项所在卷次及卷标题,鼠标点击蓝色文字,可以 链接到指定的文本内容,并在文本界面显示。

# 5.3.2 文本

该界面显示所有的文本内容。

如果执行了检索操作,则所有符合检索条件的选项都会以彩色背景显示,如 图50。

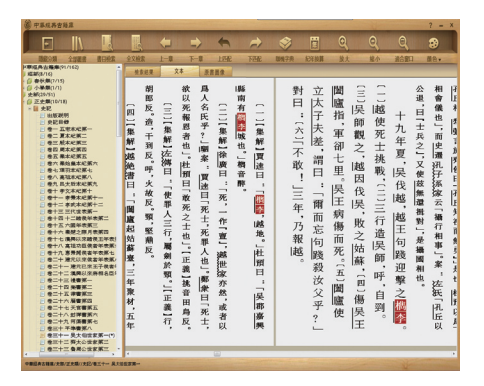

图50 检索选项提示

某些文字左侧有一个绿色小矩形图标,如图51所示最右侧一列"史記卷一"中 "史"字旁边的小图标,此图标为原文图像链接,也表示换页,点击此图标,可以跳 转到该页文本对应的原文图像界面并显示原文图像。

点击文本中的注号,如〔一〕,将自动跳转至该注号对应的注文,点击注文中的 注号则可跳转回正文。

通过滚动鼠标滚轮,或者拖动滚动条,可以执行翻页操作,鼠标往下滚是往左翻,往上滚是往右翻。

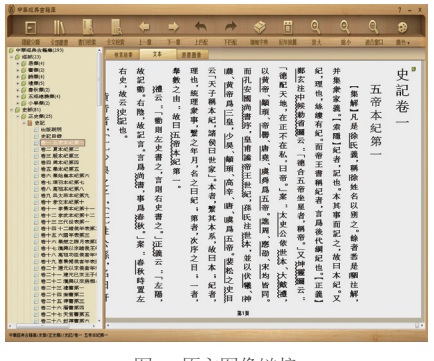

图51 原文图像链接

在文本界面的文字上点击右键,会弹出右键菜单,如图52所示,可执行命令包括:檢索、複製、引用複製、聯機字典、添加書籤。

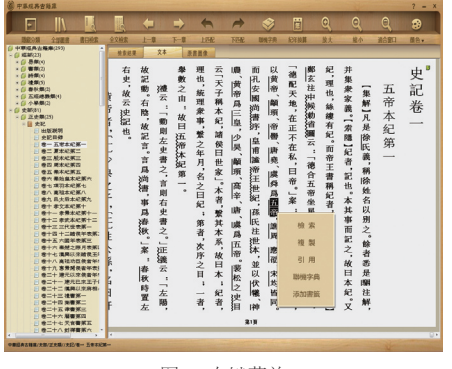

图52 右键菜单

选中文字,执行"**檢索**"命令,会弹出"**全文檢索**"对话框,设置检索条件,可以 在全文范围内检索所选的文字。

选中文字,执行"**複製**"命令,可以把所选文字复制到剪贴板,然后可以粘贴到 其他文档中,也可以通过ctrl-c和ctrl-v来实现复制粘贴。

45

选中文字,执行"引用"命令,可以把所选文字及所选文字的出处复制到剪贴板,然后可以粘贴到其他文档中,即自动生成引用格式。

选中单个文字,执行"**聯機字典**"命令,会弹出如图41所示的对话框,点击"查 **詢**"按钮,可以在联机字典内查询所选字符的相关信息。

在文本界面任意位置执行"添加**書籤**"命令,会弹出如图53所示的对话框,在空 白区录入笺注,点击确定即可成功添加书签,左边分类区中的书签栏也将同步添加 该书签内容及该书签所在书目章节位置。添加书签之后,在文字旁边将显示书签图 标,点击此图标可以随时修改书签内容,同时也可以在此图标上点击右键选择删 除书签。

**※注意:**使用公共账户登录时,在关闭 客户端后,书签将被清空。

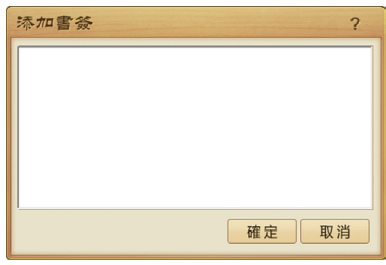

图53 添加書籤

46 中華經典古籍库

# 5.3.3 原书图像

在文本页面点击文字旁边的图标 📴 时,将在原书图像页面显示当前文本对应的原书图像,如图54所示。

在原书图像页面,可以通过点击下方的 ◀ ▶ 进行翻页,在原书图像界面翻 页与在文本界面翻页一样,两者不会同步。

检索结果、文本、原书图像三个标签可以随时切换。

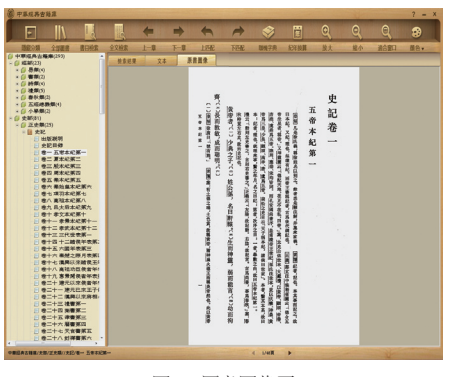

图54 原书图像页

# 5.4 其他

窗口右上方提供了? — ×三个按钮,分别对应帮助信息、最小化和关闭,用 户在使用过程中有任何疑问可以点开帮助信息进行相关查询,同时书目检索、全文 检索、联机字典等小窗口处也提供了帮助信息,用户可随时点击查看。

# 6 管理工具

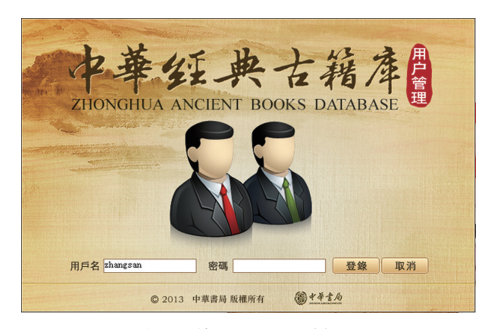

图55 管理工具登录界面

管理工具的登录界面如图55所示,输入合法的用户名及其对应的密码,点击 "登録"按钮,即可登录管理工具。

普通用户(如zhangsan)登录后,界面如56所示。选中账号后,用户可以进行修改密码的操作(见6.4修改密码)。

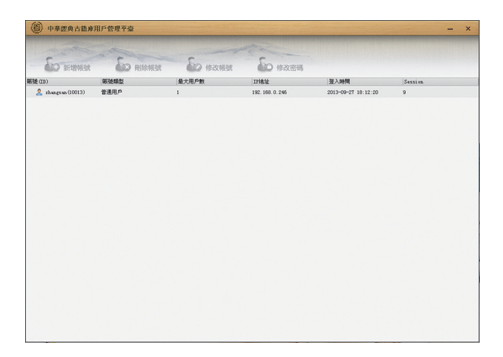

图56 普通用户工作界面

管理员账户登录之后,界面如图57所示。系统安装后默认的管理员账户为sa, 无密码。建议在安装后尽快登录管理工具设置密码。在管理工具工作界面点击右 键,弹出如图58所示的右键菜单。

管理员通过管理工具,可以对用户进行管理,包括:新增账号,删除账号,修改 账号,修改密码。

50 中華经典古籍库

| W THEROBA      | HIP-MATSK  |          | -                |                     |         | - * |
|----------------|------------|----------|------------------|---------------------|---------|-----|
| Se activation  | Summer Cal | Sio anna | ED HARE          |                     |         |     |
| Tel (23)       | Allaham    | 8+808    | 17-10-10         | 0.00                | Carries |     |
| A \$100000     | X42290     | 1        | 192. 158. 0. 235 | 2014-01-00 15:35:21 | 32      |     |
| A ware (30012) | 9888P      | 20000    | 182.198.0.234    | 2014-01-00 11:22:41 | 19      |     |
| A wave (10912) | 公共務府       | 10000    | 182, 198, 0, 19  | 2514-01-00 13:59:19 | 22      |     |
| A 100 (100)    | 2480       | 10000    | 192, 150, 0, 244 | 2014-01-00 14:53.00 | 25      |     |
| A user (10012) | 公共展户       | 30000    | 192, 158, 0.245  | 2014-01-08 15:21:30 | 29      |     |
|                |            |          |                  |                     |         |     |
|                |            |          |                  |                     |         |     |
|                |            |          |                  |                     |         |     |
|                |            |          |                  |                     |         |     |
|                |            |          |                  |                     |         |     |
|                |            |          |                  |                     |         |     |

图57 管理员账户工作界面

| ALL SEADORER   | SPANSER CL         | 10 修改转载           | 4次密碼             |                     |          |  |
|----------------|--------------------|-------------------|------------------|---------------------|----------|--|
| The (CD)       | NUMBER OF CONTRACT | 最大用户数             | 17:85.82         | 皇入時廷                | Section. |  |
| A == (30004)   | 系統管理員              | 1                 | 192. 158. 0. 235 | 2014-01-08 15:35.21 | 22       |  |
| 2 user (10012) | 公共用户               | 10000             | 182. 158. 0. 234 | 2014-01-08 11:23:41 | 29       |  |
| A user (10012) | 公共用户               | 20000 Fb Blac m   | 192.150.0.19     | 2014-01-00 13:59:19 | 22       |  |
| 🏯 user (10012) | 公共用户               | 10000             | 192. 158. 0. 244 | 2014-01-08 14:53:08 | 15       |  |
| 2 wer (1002)   | 公共机户               | A REALES OF 00000 | 192, 198, 0, 248 | 2014-01-08 18:21:30 | 3        |  |
|                |                    |                   |                  |                     |          |  |
|                |                    |                   |                  |                     |          |  |
|                |                    |                   |                  |                     |          |  |
|                |                    |                   |                  |                     |          |  |

图58 管理工具右键菜单

### 6.1 新增账号

在空白区域点击右键,执行右键菜单的"新增賬號"命令,或者点击工具条的 "新增賬號"按钮,弹出如图59所示的"新增賬號"对话框,输入新增账号的账号 名、密码、最大用户数,并选择用户类型,点击"确定"即完成新增账号操作。

帳號名:登录客户端时的登录名称,在管理工具中显示,如图58第一列的"帳號 (ID)"所示。其中ID是系统为账号自动分配的一个唯一编号。

密碼:用户登录时的密码。

確認密碼:为了确保密码正确无误,在此框中重复输入密码。

最大用户數:该账号能同时登录多少个客户端。

帳號類型:账号类型不同,权限不同。包括三种类型:普通用户,公共用户,系 統管理員。

1. 普通用户: 具有使用阅读器的权限。

2. 公共用户:具有使用阅读器的权限,和普通用户的区别是,公共用户可以指 定最大用户数,同一个用户名可以同时登录多个客户端。

※注意:使用公共账户登录时,无法保留书签、检索历史、浏览历史。

52 中華经典古籍库

# 3. 系统管理员:具有最高权限,可以登录管理工具对用户执行编辑操作(包括

| ቆ <b>新</b> 増帳號 | ×    |
|----------------|------|
| 帳號名:           |      |
| 密碼:            |      |
| 密碼確認:          |      |
| 最大用戶數:         | 0    |
| 帳號類型:          | 普通用戶 |
|                | 確定取消 |

图59 新增账号

新增账号、修改密码、删除账号、修改账号),也具有使用阅读器的所有权限。

### 6.2 删除賬號

选中账号,点击工具条的"**删除帳號**"命令按钮,或者在用户上点击右键,执行 右键菜单的"**删除帳號**"命令,弹出确认删除对话框,点击"**確定**"即可成功删除所 选账号。

53

### 6.3 修改账号

该命令用于修改公共用户的最大用户数。

选中需要修改的公共用户,点击工具条的"修改帳號"命令按钮,或者在用户上

| 556 修改帳號 | ×     |
|----------|-------|
| 最大用户數:   | 10000 |
|          | 薩定取消  |
|          |       |

图60 修改账号

点击右键,执行右键菜单的"修改帳號"命令,弹出如图60所示的"修改帳號"对话框,输入最大用户数,点击"确定",即完成修改账号操作。

6.4 修改密码

选中账号,点击工具条的"修改密码"命令按钮,或者在用户上点击右键,执行 右键菜单的"修改密码"命令,弹出如图61所示的"修改密码"对话框,输入新密码,

并再次输入密码进行确认,点击"确定",即可完成修改密码操作。

| 🎎 修改密碼       | ×     |
|--------------|-------|
| 密碼:<br>密碼確認: |       |
|              | 確定 取消 |

图61 修改密码